## フレッシュナビ広告掲載までの流れ

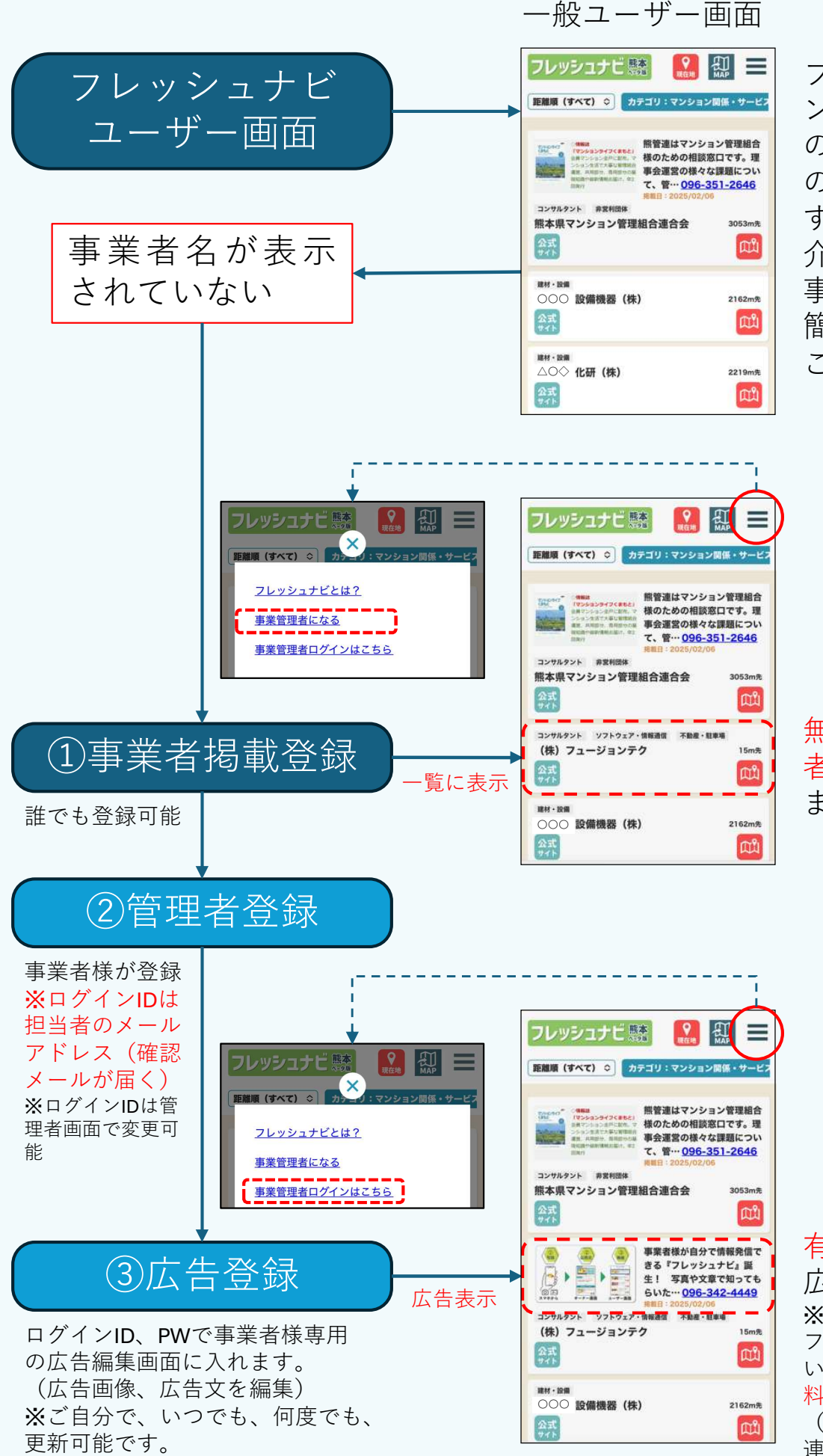

フレッシュナビはマ ンション等にお住い の方々、管理組合様 のお困りごとを解決 するための事業者紹 介サイトです。 事業者様がご自身で 簡単に情報発信する ことが出来ます。

無料会員として事業者情報のみ表示されます。

有料会員として
 広告表示されます。
 ※熊管連マンションライ
 フに広告掲載していただ
 いた事業者様は半年間無
 料で広告掲載可能
 (会費等については熊管
 連までお問い合わせくだ
 さい。096-351-2646)

## ①事業者掲載申請入力フォーム 詳細説明1

| 🗾 事業者掲載申請 入力フォーム 🗮                                                    |                                                                                                    |
|-----------------------------------------------------------------------|----------------------------------------------------------------------------------------------------|
| 店舗申請情報として、お店のカテゴリや位置情報、各種URLなどを入力します。<br>*は必須項目です。                    |                                                                                                    |
| 四行考せれたしも                                                              | ・申請者メールアドレス                                                                                                    |
|                                                                       | このメールアトレスは事業者の関係者である必要はあ                                                                                                   |
|                                                                       | りません。                                                                                                    |
|                                                                       | 認メールが送られてきますので、確認承認してくださ                                                                                                   |
| □ 店舗管理者(店長やオーナー)の場合は、左のチェックを入れてくたさい。                                  | い。この確認が行われないと事務局での事業者掲載手                                                                                                   |
| <b>•</b>                                                              | 続きが行われません。 (東業本白点が発発すて担合け、チェックなりれて)                                                                                        |
| お店の基本情報を入力                                                            | (事未有日身が豆跡9る場面は、ナエツクを八れる)                                                                                                   |
| 店舗名 *                                                                 | - 東業来々 - 住託ナズな - カーズノギナい                                                                                                   |
|                                                                       | ・事未有石~性別よどを八月してくたさい。                                                                                                    |
| 店舗名のフリガナ(スペースは含みません)*                                                 |                                                                                                    |
| カタカナで入力してください。                                                        |                                                                                                    |
| 電話番号(ハイフンは含みません) *                                                    |                                                                                                    |
| 数字のみ。ハイフン(-)は含みません。                                                   |                                                                                                    |
| 郵便番号(八イフンは含みません) *                                                    |                                                                                                    |
| 数字のみ。ハイフン(-)は含みません。                                                   |                                                                                                    |
| 都道府県エリア *                                                             |                                                                                                    |
| · · · · · · · · · · · · · · · · · · ·                                 | ・都道府県エリア                                                                                                    |
| 住所 *                                                                  | 登録する事業者の所在する都道府県エリアを選択して                                                                                                   |
| 例: 熊本県熊本市中央区桜町1丁目2番3号ABCビル・2F                                         | ください。管理者登録時の検索にて都道府県名で選択                                                                                                   |
|                                                                       | できるようになります。                                                                                                    |
| カテゴリを選択                                                               |                                                                                                    |
| リストの中からお店のカテゴリを選択してください。                                              | ・カテゴリ                                                                                                    |
| 最低1つ選択してください。                                                         | フレッシュナビの利用者画面で目的のカテゴリで絞込                                                                                                   |
| カテゴリ1 未躍択 溜胡 パロン                                                      | ● 「「「「「」」」(「」」)(「」」)(「」)(「」) 「「」」(「」) 「「」」(「」) 「」 「」」(「」) 「」 「」」(「」) 「」 「」」(「」) 「」 「」 「」」(「」) 「」」(「」) 「」」(「」) 「」」(「」)」(「」) |
|                                                                       | グルメ ショッピング マンション圏係・セ メディカル ①メインカテゴリ                                                                                        |
| カテゴリ2                                                                 | マンション瞬係・サービス                                                                                                    |
| 不进扒 进扒 用味                                                             | 済援 ソフトウェア・情報通信                                                                                                    |
| カテゴリ3                                                                 | 2 単物改修 材料・建材・設備 ②サブカテゴリ                                                                                                    |
| 木選扒                                                                   | 2011・診断 給排水                                                                                                    |
| 位置積弱を入力                                                               | セキュリティ その他                                                                                                    |
| 地図上で事業所の位置をタップしてください。<br>軍業巻き検索する時の馬進になります。                           |                                                                                                    |
| +                                                                     | • 位置情報                                                                                                    |
|                                                                       | フレッシュナビの利用者画面でマップに表示されます。                                                                                                  |
| tinos                                                                 | 距離順表示やナビとの連携で使用されるので正確な位                                                                                                   |
|                                                                       | 置を登録して下さい。                                                                                                    |
|                                                                       |                                                                                                    |
|                                                                       | 地図で事業者の所在を表示して、地図上で事業者位置                                                                                                   |
|                                                                       | を押すとマーカーが表示されます。                                                                                                    |
| 100 minute 2000 minute contain<br>福度経度のカンマ区切りのデータを使用する場合はここに入力してください。 | マーカーの世世を調発して、マーカーの世世で決定<br>ボタンを囲まと位置が指定されます。                                                                               |
| 現在地 マーカーの位置で決定 リセット                                                   | 小 ♪ ノ で1T シ C 以 単 ノ) 1日 た C 1 い よ 9 。                                                                                      |
| •                                                                     | ★もっと便利な方法(次のページ)                                                                                                    |
|                                                                       | GoogleMAPで事業者の位置を検索して指定する方法                                                                                                |
|                                                                       | を次に示しています。                                                                                                    |

## ①事業者掲載申請入力フォーム 詳細説明2

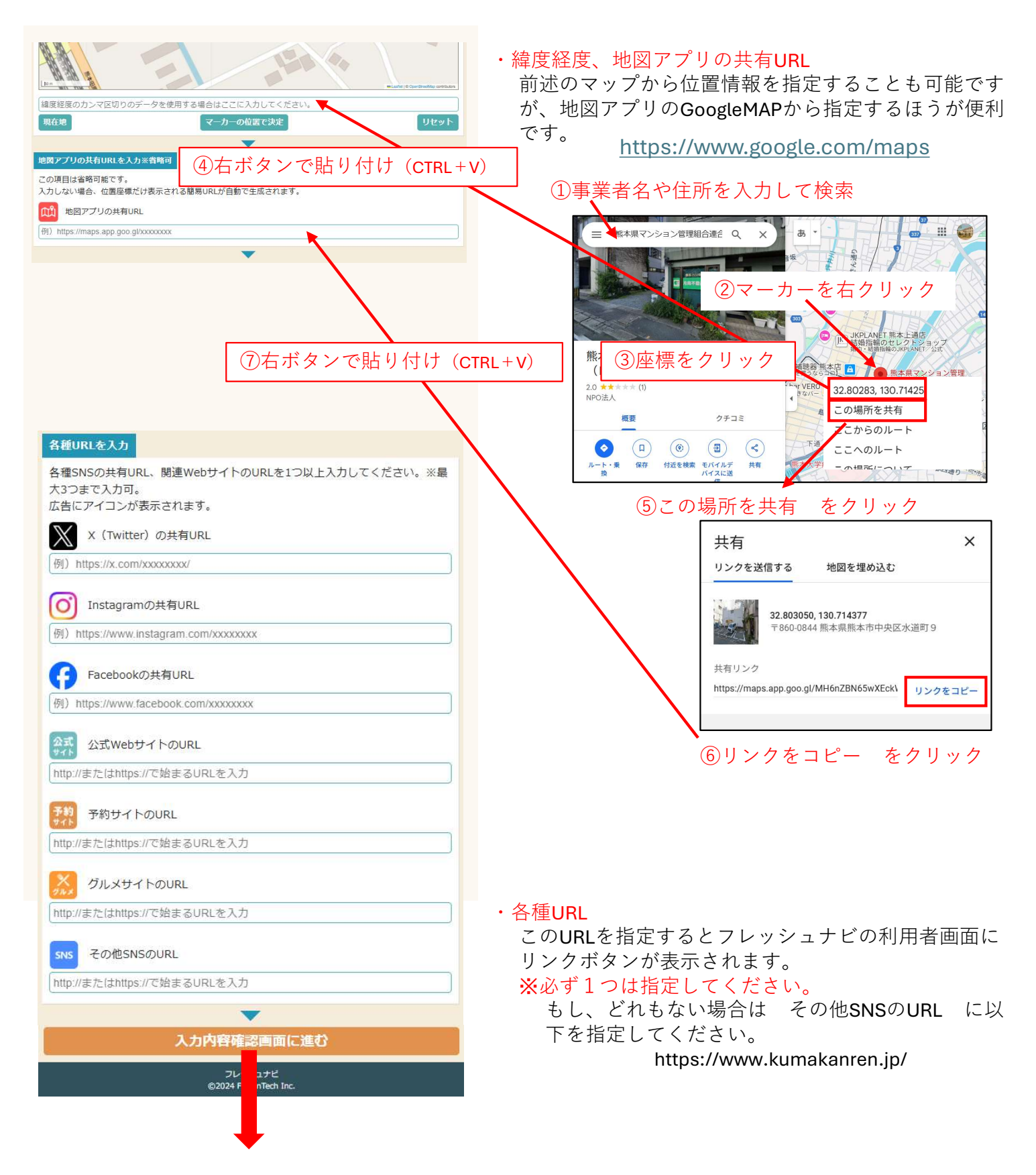

## ①事業者掲載申請入力フォーム 詳細説明3

| 登録する内容を確認してください。                                                |                                                                                                    |
|-----------------------------------------------------------------|----------------------------------------------------------------------------------------------------|
| 基本情報                                                            |                                                                                                    |
| 申請考えールアドレス                                                      | 20.4 cp · m = 7 = 7                                                                                                    |
| inada@fusiontech.co.jp                                          | ・ 全球内谷唯認囲山                                                                                                    |
|                                                                 | 入力内容を確認し利用契約、個人情報保護方針に同意                                                                                                    |
|                                                                 | て 車業老膳報を申請する ボタンを囲してくださ                                                                                                    |
|                                                                 | して、事未有時報を中萌する、ホメノを打してくたさ                                                                                                    |
| 事業音石<br>テフト事業者                                                  | ι` <sub>o</sub>                                                                                                    |
|                                                                 |                                                                                                    |
| 事業者名のフリカナ                                                       |                                                                                                    |
| 0                                                               |                                                                                                    |
| •                                                               |                                                                                                    |
| 1/89/11/WORE                                                    |                                                                                                    |
| なし                                                              |                                                                                                    |
| グルメサイトのURL                                                      |                                                                                                    |
| なし                                                              |                                                                                                    |
| その他SNSのURL                                                      |                                                                                                    |
| https://freshnavi.jp/                                           |                                                                                                    |
| ▼                                                               |                                                                                                    |
| □ 本システムの <u>利用規約</u> と <u>個人情報保護方針</u> に同意します。                  |                                                                                                    |
| 事業者情報を由請する                                                      |                                                                                                    |
| PACEAL PRI D                                                    |                                                                                                    |
| 申請情報 、力し直す                                                      |                                                                                                    |
|                                                                 |                                                                                                    |
| ©2024 Tech Inc.                                                 | 「重要」                                                                                                    |
|                                                                 |                                                                                                    |
| <b>—</b>                                                        | A MANNER AND A MANNER AND A MANNER AND A MANNER AND A MANNER AND A MANNER AND A MANNER AND A MANNER AND A MANNE                                                                                                    |
|                                                                 | ,仮由建空了                                                                                                    |
| <b>仮甲請完了</b>                                                    |                                                                                                    |
|                                                                 | 最初に指定したメールアドレス宛に確認メールが届く                                                                                                    |
| 事業者情報の仮申請が完了しました。                                               | ので メールから木由詰を20分以内に完了させてくだ                                                                                                    |
| メールボックスを確認し、確認メールから20分以内に本申請を完了させてください。                         | のて、アールのの本中的と20万次内に光子ととてくた                                                                                                    |
| ノールボロムセンタインリールコンルガナブが取ください                                      | この この この この この この この この この この この この この こ                                                                                                    |
| メールが面かない場合は还認メールフォルタをと唯能くたさい。                                   |                                                                                                    |
|                                                                 | メール内容                                                                                                    |
|                                                                 | 人一ル内谷                                                                                                    |
|                                                                 | ▶ 【木由誌必須】フレッシュナビ店鋪データ仮由誌完了のお知らせ                                                                                                    |
|                                                                 |                                                                                                    |
|                                                                 | 「フレッシュナビ」への店舗申請、ありがとうございます。                                                                                                    |
|                                                                 |                                                                                                    |
|                                                                 | 申請者のメールアドレスが有効かどうかを確認するため、以下のURLより本申請をお願いいたします。                                                                                                    |
|                                                                 | URL: https://freshnavi.jp/main/request/shop_request_verify.php?token=d63ef4137688                                                                                                    |
|                                                                 | 46ccde80472634f5cbedb10f6b7f12f8c7e2dd60700a1b21c47d                                                                                                    |
|                                                                 |                                                                                                    |
|                                                                 | <mark>URL</mark> を押し本中調を元」9 つ                                                                                                    |
|                                                                 | 本申請が完了しましたら、運営にて独自の審査を行います。                                                                                                    |
|                                                                 |                                                                                                    |
|                                                                 | 審査終了後、ご登録されたメールアドレス宛てに登録完了のお知らせをいたします。                                                                                                    |
| 事業者指載 本甲請完了                                                     | ※審査には1~3営業日程度要します。予めご了承ください。                                                                                                    |
|                                                                 |                                                                                                    |
| 事業有損戦の本中調か元」しました。<br>フレッシュナビ湾営にトス客本が完了しましたと、メールにてお知らせいたします。     |                                                                                                    |
| ングッシュノビ連呂による毎直が元」しましたう、メールにとめ知ららいたします。<br>※審査の完了には1~3堂堂日程度専します。 |                                                                                                    |
|                                                                 |                                                                                                    |
|                                                                 |                                                                                                    |
|                                                                 |                                                                                                    |
|                                                                 |                                                                                                    |
|                                                                 | 【本甲請完了】フレッシュナヒ店舗掲載本甲請完了のお知らせ                                                                                                    |
|                                                                 | 「フレッシュナビ」への店舗由誌 なけがとうございます                                                                                                    |
|                                                                 | 「ノレッシュノビ」への活躍申請、のリルとフこさいより。                                                                                                    |
|                                                                 | 由諸広舗名・テスト事業者                                                                                                    |
|                                                                 |                                                                                                    |
|                                                                 | 申請いただいた情報について、運営にて独自の寒査を行います                                                                                                    |
|                                                                 | THE CONTRACT CONTRACTOR AND A STREET CONTRACTOR OF A STREET CONTRACTOR OF A STREET CONTRACTOR OF A STREET CONTRACTOR OF A STREET CONTRACTOR OF A STREET CONTRACT A STREET CONTRACT A STREET A STREET A ST |
|                                                                 | 申請情報に問題がなければ、審査終了後、ご登録されたメールアドレス宛てに登録完了のお知らせ                                                                                                    |
|                                                                 | をいたします。                                                                                                    |
|                                                                 | 審査には1~3営業日程度を要します。予めご了承ください。                                                                                                    |
|                                                                 |                                                                                                    |
|                                                                 |                                                                                                    |
| フレッシュナヒ 事務局で審査後、登録完了                                            | ´メールが届きます。(数日かかります)                                                                                                    |

ルッシュナビ事務局で審査後、登録完了メールが届きます。(数日かかります) この時点でフレッシュナビに広告なしの状態で表示されるようになっていま す。

登録した事業者に管理者登録を行うよう依頼してください。